# User Guide of the Test Box

Date: 2023.11.21

## - Image Setting to SD Card

| lame                                                                                                    | 修改日期                                                                                                    | Format                                                                                                    | Size                                                                                                    |
|----------------------------------------------------------------------------------------------------|----------------------------------------------------------------------------------------------------|----------------------------------------------------------------------------------------------------|----------------------------------------------------------------------------------------------------|
|                                                                                                    | 2022/12/8 20:22                                                                                                    | BMP 图片文件                                                                                                    | 1,351 KB                                                                                                    |
|                                                                                                    | 2023/11/21 12:19                                                                                                    | BMP 图片文件                                                                                                    | 1,351 KB                                                                                                    |
| 3                                                                                                    | 2023/11/15 16:07                                                                                                    | BMP 图片文件                                                                                                    | 1,351 KB                                                                                                    |
| 4                                                                                                    | 2023/11/21 12:19                                                                                                    | BMP 图片文件                                                                                                    | 1,351 KB                                                                                                    |
| 5                                                                                                    | 2023/11/21 12:04                                                                                                    | BMP 图片文件                                                                                                    | 1,351 KB                                                                                                    |
| 6                                                                                                    | 2023/11/21 12:02                                                                                                    | BMP 图片文件                                                                                                    | 1,351 KB                                                                                                    |
| 7                                                                                                    | 2023/11/21 14:18                                                                                                    | BMP 图片文件                                                                                                    | 1,351 KB                                                                                                    |
| 8                                                                                                    | 2023/11/21 12:28                                                                                                    | BMP 图片文件                                                                                                    | 1,351 KB                                                                                                    |
| 30                                                                                                    | 2023/11/21 11:54                                                                                                    | BMP 图片文件                                                                                                    | 1,351 KB                                                                                                    |
| 480_960_ST7701s_2LANE_boe318.c                                                                                                    | 2023/11/21 14:16                                                                                                    | C 文件                                                                                                    | 11 KB                                                                                                    |
| YFX_SD_LOAD                                                                                                    | 2023/11/21 14:17                                                                                                    | 配置设置                                                                                                    | 1 KB                                                                                                    |
| nage Format: <b>bm</b> r                                                                                                    | o, size limit: 1                                                                                                    | .351M;                                                                                                    | Size                                                                                                    |
|                                                                                                    | 1910、口舟り                                                                                                    |                                                                                                    | JIZE                                                                                                    |
| 1                                                                                                    | 2022/12/8 20:22                                                                                                    | BMP 图片文件                                                                                                    | 1,351 KB                                                                                                    |
| 2                                                                                                    | 2023/11/21 12:19                                                                                                    | BMP 图片文件                                                                                                    | 1,351 KB                                                                                                    |
| 3                                                                                                    | 2023/11/15 16:07                                                                                                    | BMP 图片文件                                                                                                    | 1,351 KB                                                                                                    |
| 4                                                                                                    | 2023/11/21 12:19                                                                                                    | BMP 图片文件                                                                                                    | 1,351 KB                                                                                                    |
| 5                                                                                                    | 2023/11/21 12:04                                                                                                    | BIMP 25 214                                                                                                    | 1,301 KB                                                                                                    |
| 7                                                                                                    | 2023/11/21 12:02                                                                                                    | BIMP SF X14                                                                                                    | 1,351 KB                                                                                                    |
| 7                                                                                                    | 2023/11/21 14:10                                                                                                    |                                                                                                    | 1,301 KB                                                                                                    |
| 20                                                                                                    | 2023/11/21 12:20                                                                                                    |                                                                                                    | 1,351 KB                                                                                                    |
| 480 960 ST7701s 21 ANE boe318 c                                                                                                    | 2023/11/21 14:16                                                                                                    |                                                                                                    | 11 KB                                                                                                    |
| TOO JOO STITIOTS ELANE DOCUTOL                                                                                                    | 2020/11/21 14/10                                                                                                    | C XIT                                                                                                    |                                                                                                    |
| YFX_SD_LOAD                                                                                                    | 2023/11/21 14:17                                                                                                    | 配置设置                                                                                                    | 1 KB                                                                                                    |
| NFX_SD_LOAD<br>. Replace image: Us<br>nages can be placed                                                                                                    | se numbers s<br>, and the orde                                                                                                    | such as <b>1</b> ,<br>or of display                                                                                                    | <b>2, 3.</b> for<br>images i                                                                                                    |
| replace image: Us<br>ages can be placed                                                                                                    | 2023/11/21 14:17<br>Se numbers s<br>, and the orde<br>修改日期                                                                                                    | BERE<br>Such as 1,<br>er of display                                                                                                    | 2, 3 foi<br>images i<br><sup>Size</sup>                                                                                                    |
| VFX_SD_LOAD<br>Replace image: Us<br>ages can be placed                                                                                                    | 2023/11/21 14:17<br>Se numbers s<br>, and the orde<br>修改日期<br>2022/12/8 20:22                                                                                                    | 配置设置<br>such as 1,<br>er of display<br>Format<br>BMP 图片文件                                                                                                    | 1 KB<br>2, 3 foi<br>images i<br>Size<br>1,351 KB                                                                                                    |
| FX_SD_LOAD<br>Replace image: Us<br>ages can be placed                                                                                                    | 2023/11/21 14:17<br>Se numbers s<br>, and the orde<br>修改日期<br>2022/12/8 20:22<br>2023/11/21 12:19                                                                                                    | 配置设置<br>such as 1,<br>er of display<br>Format<br>BMP 图片文件<br>BMP 图片文件                                                                                                    | 1 KB<br>2, 3 foi<br>images i<br>Size<br>1,351 KB<br>1,351 KB                                                                                                    |
| VFX_SD_LOAD<br>Replace image: Us<br>ages can be placed<br>ame                                                                                                    | 2023/11/21 14:17<br>Se numbers s<br>, and the orde<br>修改日期<br>2022/12/8 20:22<br>2023/11/21 12:19<br>2023/11/15 16:07                                                                                                    | 配置设置<br>such as 1,<br>er of display<br>Format<br>BMP 图片文件<br>BMP 图片文件<br>BMP 图片文件                                                                                                    | 1 KB<br>2, 3 for<br>images i<br>1,351 KB<br>1,351 KB<br>1,351 KB<br>1,351 KB                                                                                                    |
| VFX_SD_LOAD<br>Replace image: Us<br>ages can be placed<br>ame                                                                                                    | 2023/11/21 14:17<br>Se numbers s<br>, and the orde<br>修改日期<br>2022/12/8 20:22<br>2023/11/21 12:19<br>2023/11/21 12:19<br>2023/11/21 12:19                                                                                                    | 配置设置<br>such as 1,<br>er of display<br>Format<br>BMP 图片文件<br>BMP 图片文件<br>BMP 图片文件<br>BMP 图片文件                                                                                                    | 1 KB<br>2, 3 for<br>images i<br>1,351 KB<br>1,351 KB<br>1,351 KB<br>1,351 KB<br>1,351 KB                                                                                                    |
| VFX_SD_LOAD<br>Replace image: Us<br>ages can be placed                                                                                                    | 2023/11/21 14:17<br>Se numbers s<br>, and the orde<br>修改日期<br>2022/12/8 20:22<br>2023/11/21 12:19<br>2023/11/21 12:19<br>2023/11/21 12:19<br>2023/11/21 16:07                                                                                                    | 配置设置<br>such as 1,<br>er of display<br>Format<br>BMP 图片文件<br>BMP 图片文件<br>BMP 图片文件<br>BMP 图片文件<br>BMP 图片文件<br>BMP 图片文件                                                                                                    | 1 KB<br>2, 3 for<br>images i<br>1,351 KB<br>1,351 KB<br>1,351 KB<br>1,351 KB<br>1,351 KB<br>1,351 KB                                                                                                    |
| VFX_SD_LOAD<br>Replace image: Us<br>ages can be placed<br>ame                                                                                                    | 2023/11/21 14:17<br>Se numbers s<br>, and the orde<br>修改日期<br>2022/12/8 20:22<br>2023/11/21 12:19<br>2023/11/21 12:19<br>2023/11/21 12:19<br>2023/11/21 12:04<br>2023/11/21 12:04                                                                                                    | 配置设置<br>such as 1,<br>er of display<br>Format<br>BMP 图片文件<br>BMP 图片文件<br>BMP 图片文件<br>BMP 图片文件<br>BMP 图片文件<br>BMP 图片文件<br>BMP 图片文件                                                                                                    | 1 KB<br>2, 3 for<br>images i<br>Size<br>1,351 KB<br>1,351 KB<br>1,351 KB<br>1,351 KB<br>1,351 KB<br>1,351 KB<br>1,351 KB<br>1,351 KB                                                                                                    |
| VFX_SD_LOAD<br>Replace image: Us<br>ages can be placed<br>ame                                                                                                    | 2023/11/21 14:17<br>Se numbers s<br>, and the orde<br>修改日期<br>2022/12/8 20:22<br>2023/11/21 12:19<br>2023/11/21 12:19<br>2023/11/21 12:19<br>2023/11/21 12:04<br>2023/11/21 12:04<br>2023/11/21 12:02                                                                                                    | 配置设置<br>such as 1,<br>er of display<br>Format<br>BMP 图片文件<br>BMP 图片文件<br>BMP 图片文件<br>BMP 图片文件<br>BMP 图片文件<br>BMP 图片文件<br>BMP 图片文件<br>BMP 图片文件                                                                                                    | 1 KB<br>2, 3 for<br>images i<br>1,351 KB<br>1,351 KB<br>1,351 KB<br>1,351 KB<br>1,351 KB<br>1,351 KB<br>1,351 KB<br>1,351 KB<br>1,351 KB                                                                                                    |
| VFX_SD_LOAD<br>Replace image: Us<br>ages can be placed<br>ame<br>1<br>2<br>3<br>4<br>5<br>6<br>7<br>8                                                                                                    | 2023/11/21 14:17<br>Se numbers s<br>, and the orde<br>修改日期<br>2022/12/8 20:22<br>2023/11/21 12:19<br>2023/11/21 12:19<br>2023/11/21 12:04<br>2023/11/21 12:04<br>2023/11/21 12:04<br>2023/11/21 12:04<br>2023/11/21 12:05                                                                                                    | 配置设置<br>such as 1,<br>er of display<br>Format<br>BMP 图片文件<br>BMP 图片文件<br>BMP 图片文件<br>BMP 图片文件<br>BMP 图片文件<br>BMP 图片文件<br>BMP 图片文件<br>BMP 图片文件<br>BMP 图片文件<br>BMP 图片文件                                                                                                    | 1 KB<br>2, 3 for<br>images i<br>Size<br>1,351 KB<br>1,351 KB<br>1 |
| VFX_SD_LOAD Replace image: Us ages can be placed ame 1 2 3 4 5 6 7 8 9 9 10                                                                                                    | 2023/11/21 14:17<br>Se numbers s<br>, and the orde<br>修改日期<br>2022/12/8 20:22<br>2023/11/21 12:19<br>2023/11/21 12:19<br>2023/11/21 16:07<br>2023/11/21 12:04<br>2023/11/21 12:04<br>2023/11/21 14:18<br>2023/11/21 16:04<br>2023/11/21 16:04                                                                                                    | 配置设置<br>such as 1,<br>er of display<br>Format<br>BMP 图片文件<br>BMP 图片文件<br>BMP 图片文件<br>BMP 图片文件<br>BMP 图片文件<br>BMP 图片文件<br>BMP 图片文件<br>BMP 图片文件<br>BMP 图片文件<br>BMP 图片文件<br>BMP 图片文件                                                                                                    | 1 KB<br>2, 3 for<br>images i<br>Size<br>1,351 KB<br>1,351 KB<br>1 |
| VFX_SD_LOAD<br>Replace image: Us<br>ages can be placed<br>ame<br>1<br>2<br>3<br>4<br>5<br>6<br>7<br>8<br>9<br>10<br>10                                                                                                    | 2023/11/21 14:17<br>Se numbers s<br>, and the orde<br>修改日期<br>2022/12/8 20:22<br>2023/11/21 12:19<br>2023/11/21 12:19<br>2023/11/21 12:04<br>2023/11/21 12:04<br>2023/11/21 12:04<br>2023/11/21 14:18<br>2023/11/21 14:18<br>2023/11/21 14:14                                                                                                    | 配置设置<br>such as 1,<br>er of display<br>Format<br>BMP 图片文件<br>BMP 图片文件<br>BMP 图片文件<br>BMP 图片文件<br>BMP 图片文件<br>BMP 图片文件<br>BMP 图片文件<br>BMP 图片文件<br>BMP 图片文件<br>BMP 图片文件<br>BMP 图片文件                                                                                                    | 1 KB<br>2, 3 for<br>images i<br>Size<br>1,351 KB<br>1,351 KB<br>1 |
| VFX_SD_LOAD Replace image: Us ages can be placed ame 1 2 3 4 5 6 7 8 9 9 10 11 12                                                                                                    | 2023/11/21 14:17<br>Se numbers s<br>, and the orde<br>修改日期<br>2022/12/8 20:22<br>2023/11/21 12:19<br>2023/11/21 12:19<br>2023/11/21 16:07<br>2023/11/21 12:04<br>2023/11/21 12:04<br>2023/11/21 14:18<br>2023/11/21 14:18<br>2023/11/21 14:04<br>2023/11/21 14:04<br>2023/11/21 14 | 配置设置<br>Such as 1,<br>er of display<br>Format<br>BMP 图片文件<br>BMP 图片文件<br>BMP 图片文件<br>BMP 图片文件<br>BMP 图片文件<br>BMP 图片文件<br>BMP 图片文件<br>BMP 图片文件<br>BMP 图片文件<br>BMP 图片文件<br>BMP 图片文件<br>BMP 图片文件<br>BMP 图片文件<br>BMP 图片文件<br>BMP 图片文件<br>BMP 图片文件<br>BMP 图片文件<br>BMP 图片文件                         | 1 KB<br>2, 3 for<br>images i<br>Size<br>1,351 KB<br>1,351 KB<br>1 |
| VFX_SD_LOAD  Replace image: Us ages can be placed ame                                                                                                    | 2023/11/21 14:17<br>Se numbers s<br>, and the orde<br>修改日期<br>2022/12/8 20:22<br>2023/11/21 12:19<br>2023/11/21 12:19<br>2023/11/21 12:04<br>2023/11/21 12:04<br>2023/11/21 12:04<br>2023/11/21 12:04<br>2023/11/21 12:04<br>2023/11/21 12:04<br>2023/11/21 12:04<br>2023/11/21 12:05                                                                                                    | 配置设置<br>such as 1,<br>er of display<br>Format<br>BMP 图片文件<br>BMP 图片文件<br>BMP 图片文件<br>BMP 图片文件<br>BMP 图片文件<br>BMP 图片文件<br>BMP 图片文件<br>BMP 图片文件<br>BMP 图片文件<br>BMP 图片文件<br>BMP 图片文件<br>BMP 图片文件<br>BMP 图片文件                                                                                     | 1 KB<br>2, 3 for<br>images i<br>Size<br>1,351 KB<br>1,351 KB<br>1 |
| VFX_SD_LOAD  Replace image: Us ages can be placed ame                                                                                                    | 2023/11/21 14:17<br>Se numbers s<br>, and the orde<br>修改日期<br>2022/12/8 20:22<br>2023/11/21 12:19<br>2023/11/21 12:19<br>2023/11/21 16:07<br>2023/11/21 12:04<br>2023/11/21 12:04<br>2023/11/21 12:04<br>2023/11/21 12:04<br>2023/11/21 12:04<br>2023/11/21 16:04<br>2023/11/21 16:06<br>2023/11/21 16:05<br>2023/11/21 16:05                                                                                                    | 配置设置<br>Such as 1,<br>er of display<br>Format<br>BMP 图片文件<br>BMP 图片文件<br>BMP 图片文件<br>BMP 图片文件<br>BMP 图片文件<br>BMP 图片文件<br>BMP 图片文件<br>BMP 图片文件<br>BMP 图片文件<br>BMP 图片文件<br>BMP 图片文件<br>BMP 图片文件<br>BMP 图片文件<br>BMP 图片文件<br>BMP 图片文件<br>BMP 图片文件<br>BMP 图片文件<br>BMP 图片文件                         | 1 KB<br>2, 3 for<br>images i<br>Size<br>1,351 KB<br>1,351 KB<br>1 |
| VFX_SD_LOAD<br>Replace image: Us<br>hages can be placed<br>tame<br>1<br>2<br>3<br>4<br>5<br>6<br>7<br>8<br>9<br>10<br>11<br>12<br>13<br>14<br>20                                                                                                    | 2023/11/21 14:17<br>Se numbers s<br>, and the orde<br>修改日期<br>2022/12/8 20:22<br>2023/11/21 12:19<br>2023/11/21 12:19<br>2023/11/21 16:07<br>2023/11/21 16:07<br>2023/11/21 16:04<br>2023/11/21 16:04<br>2023/11/21 16:05<br>2023/11/21 16:05<br>2023/11/21 16:05<br>2023/11/21 16:05<br>2023/11/21 16:05                                                                                                    | 配置设置<br>Such as 1,<br>er of display<br>Format<br>BMP 图片文件<br>BMP 图片文件<br>BMP 图片文件<br>BMP 图片文件<br>BMP 图片文件<br>BMP 图片文件<br>BMP 图片文件<br>BMP 图片文件<br>BMP 图片文件<br>BMP 图片文件<br>BMP 图片文件<br>BMP 图片文件<br>BMP 图片文件<br>BMP 图片文件<br>BMP 图片文件<br>BMP 图片文件<br>BMP 图片文件<br>BMP 图片文件<br>BMP 图片文件<br>BMP 图片文件 | 1 KB<br>2, 3 for<br>images i<br>3ize<br>1,351 KB<br>1,351 KB<br>1 |
| VFX_SD_LOAD<br>Replace image: Us<br>ages can be placed<br>ame<br>1<br>2<br>3<br>4<br>5<br>6<br>7<br>8<br>9<br>10<br>11<br>12<br>13<br>14<br>14<br>10<br>14<br>10<br>14<br>10<br>12<br>13<br>14<br>14<br>10<br>12<br>13<br>14<br>14<br>10<br>10<br>10<br>10<br>10<br>10<br>10<br>10<br>10<br>10 | 2023/11/21 14:17<br>Se numbers s<br>, and the orde<br>修改日期<br>2022/12/8 20:22<br>2023/11/21 12:19<br>2023/11/21 12:19<br>2023/11/21 16:07<br>2023/11/21 16:07<br>2023/11/21 12:04<br>2023/11/21 16:07<br>2023/11/21 16:04<br>2023/11/21 16:05<br>2023/11/21 16:05<br>2023/11/21 16:05<br>2023/11/21 16:06<br>2023/11/21 16:06<br>2023/11/21 16:06                                                                                                    | 配置设置<br>Such as 1,<br>er of display<br>Format<br>BMP 图片文件<br>BMP 图片文件<br>BMP 图片文件<br>BMP 图片文件<br>BMP 图片文件<br>BMP 图片文件<br>BMP 图片文件<br>BMP 图片文件<br>BMP 图片文件<br>BMP 图片文件<br>BMP 图片文件<br>BMP 图片文件<br>BMP 图片文件<br>BMP 图片文件<br>BMP 图片文件<br>BMP 图片文件<br>BMP 图片文件<br>BMP 图片文件<br>BMP 图片文件<br>C oft    | 1 KB<br>2, 3 for<br>images i<br>3ize<br>1,351 KB<br>1,351 KB<br>1 |

### **二**、Operation of Test Box

#### **Connection :**

- 1. Display connect to the MIPI interface AD board;
- 2. Plug in the power cable to the test box.

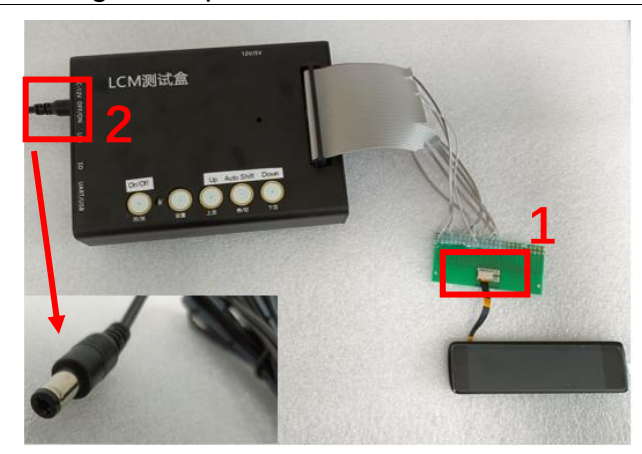

#### **Operation:**

- 1) Put SD card in to the slot;
- 2) Turn the switch "OFF/ON" for box power off/on;
- 3) Press the "On/Off " to start the display;
- 4) Press
  - "Up" for last image,
  - "Down" for next,
  - "Auto Shift" for images auto-play.

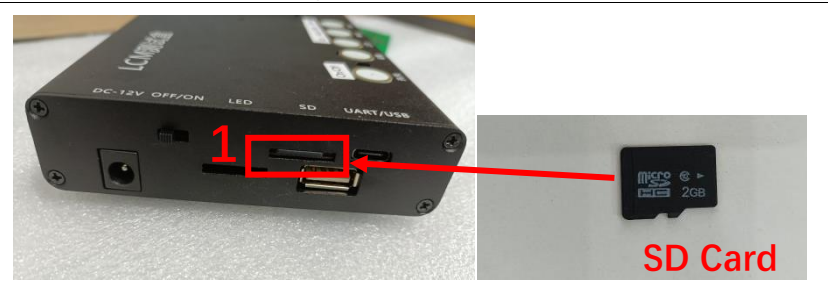

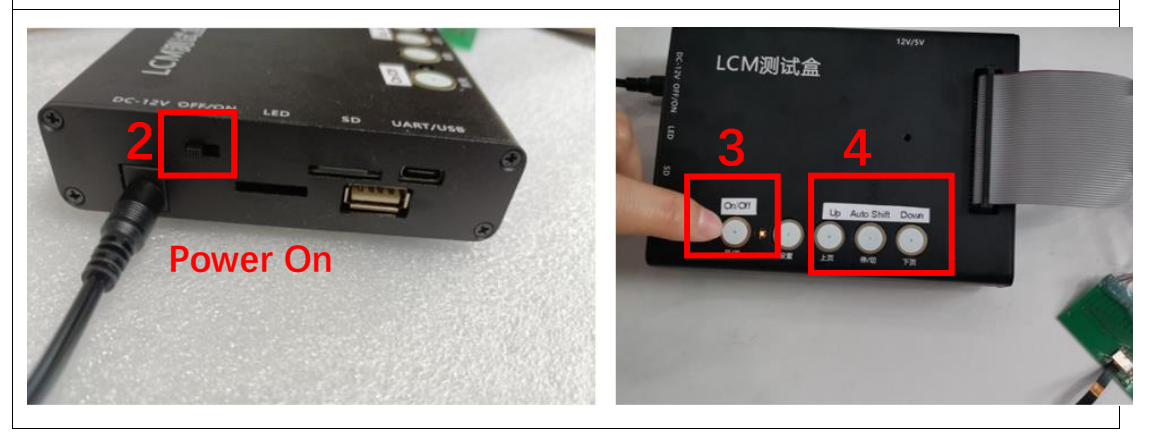